# Ventra

# BCR-400 HD Body Worn Camera

# User Guide

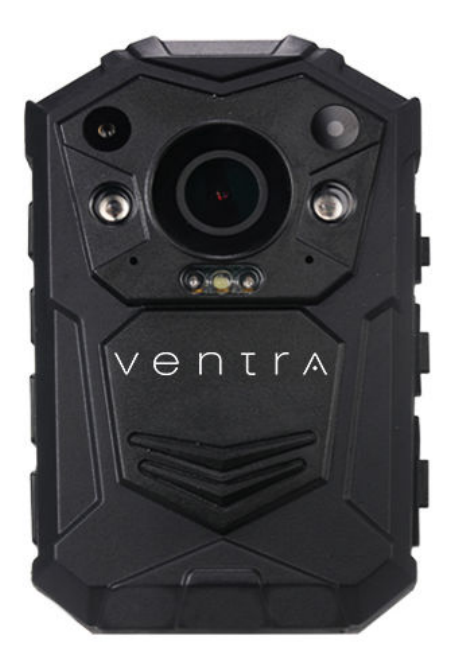

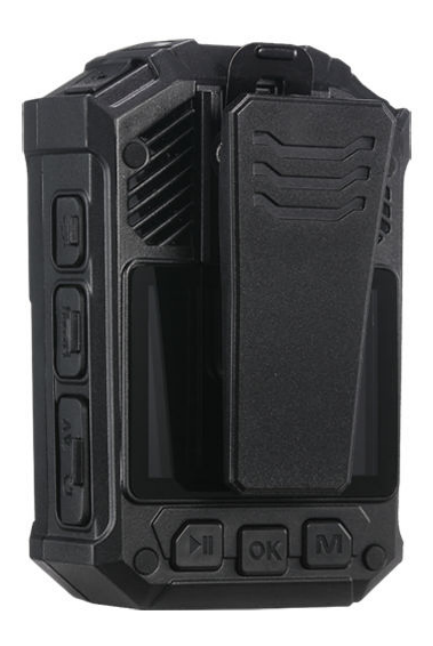

Please read and follow all instructions and features before use. Save for future reference.

For latest update and specs, please visit www.ventrainc.com

## TABLE OF CONTENTS

#### 1. Introduction

- Product Overview
- System includes
- 2. Technical Specifications

#### 3. System Overview

4. Feature Overview / Screen Display Overview

#### 5. Main Settings Menu

- 5.1 Power On / Off
- 5.2 Video Recording
- 5.3 Audio Recording
- 5.4 Infrared LED Feature
- 5.5 Take Snapshot Image
- 5.6 Take Snapshot Image while Recording Video
- 5.7 Motion Detection
- 5.8 Bookmark Recordings
- 5.9 Device / User ID
- 5.10 Time Setting

#### 6. Playback – File Viewing

- 6.1 Playback directly on BCR-400
- 6.2 Playback via PC
- 6.3 Playback via GPS Player

### 7. LIMITED Warranty / Terms / RMA

### 1. Introduction

### **Product Overview**

Ventra BCR-400 Body Camera is a full-featured body worn camera designed for various application in both private and public sector. It features vivid 1080P HD video recording and high resolution megapixel still image capture.

The BCR-400 also features embedded 32GB storage for extended recording capacity. A high capacity built-in Li-Ion battery provides continuous recording of up to 6 hours and long standby time. An embedded Passive GPS which when in outdoor environment and acquires signal, will record the coordinates onto the video\*.

BCR-400 does not require special software. Simply record and playback directly on the camera, or connect it to a PC via USB cable and view recordings via standard media player.

For convenience, a charging dock is included which connects to the 5V power supply or PC via USB cable\*\*.

\*The BCR must be outdoors and within satellite signal range in order to receive and record the coordinates. Satellite signal acquisition may vary widely dependent upon environment, location and other factors.

Time to acquire signal can range anywhere from 1 minute to 10 minutes. So while the video is recording when outdoors, the BCR may not have acquired the signal and or recorded the coordinates.

\*\*The charging dock is currently used solely for charging. Optional system connection to PC for file access may be offered or developed in the future at Ventra's discretion.

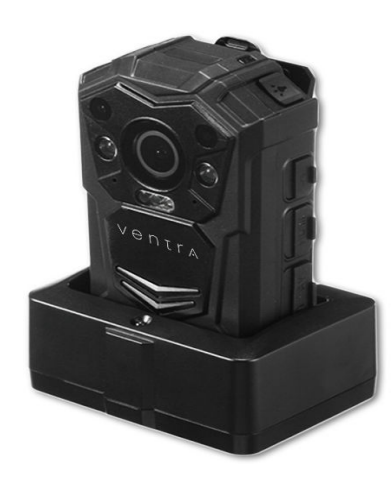

### **System Includes:**

- Body Camera BCR-400
- Charging Dock
- USB Cable
- 5V Power Adapter
- Rotatable Clip (on BCR)
- User Manual
- Shoulder clip
- Car Charger

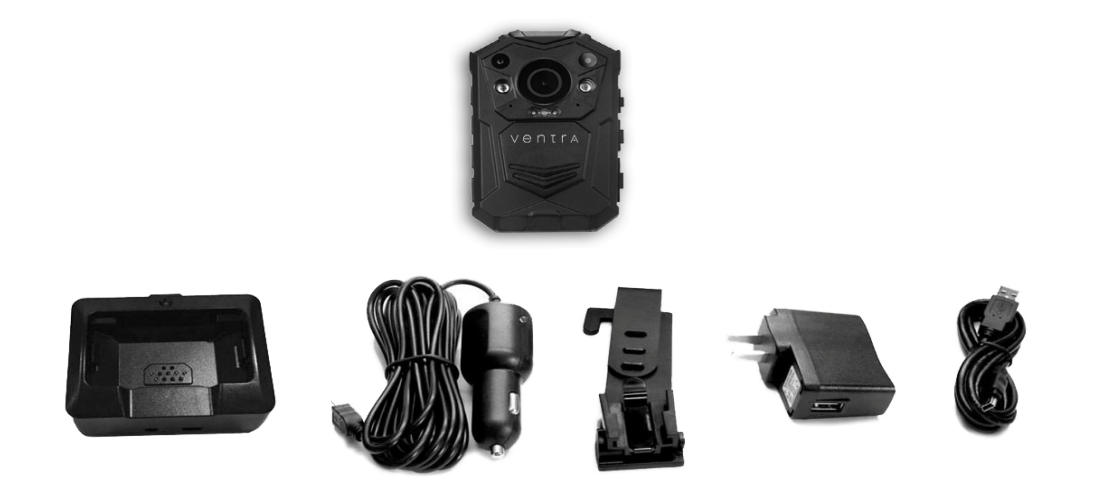

### **Support** For the latest information about BCR-400, visit: <u>www.Ventrainc.com</u>

### 2. Technical Specifications

| Camera                             |                                                                                                    |
|------------------------------------|----------------------------------------------------------------------------------------------------|
| Image Sensor                       | 5MPCMOS                                                                                                    |
| Wide Angle                         | 140° wide angle lens                                                                                                    |
| Video                              |                                                                                                    |
| Video Compression                  | H.264 / MPEG4                                                                                                    |
| Video Resolution                   | 2304 x 1296, 1920 x 1080, 1440 x 1080, 1280 x 720<br>848 x 480, 720 x 480                                                                                                |
| Frame Rate                         | 30fps @ all resolution, 60fps on 1280 x 720 / 848 x 480                                                                                                    |
| Audio                              | Built-in Microphone                                                                                                    |
| Audio Format                       | AAC2 / MP3                                                                                                    |
| Audio Playback                     | Yes                                                                                                    |
| Watermark                          | Device ID, User ID, Time & Date, GPS Coordinates embedded into Video                                                                                                    |
| Password Protection                | Password for video playback, setting change and prevent video deletion                                                                                                   |
| Pre-Record                         | Up to 30s pre-record                                                                                                    |
| Video Quality                      | Super Fine / Fine / Normal                                                                                                    |
| Video Segment Duration             | 5min / 10min / 15min / 30min / 45min                                                                                                    |
| Snap Shot                          |                                                                                                    |
| Image                              | 32MP Max (Digitally Enhanced)                                                                                                    |
| Image Format                       | JPEG                                                                                                    |
| Burst                              | 2 / 3 / 4 / 10 / 15 / 20 snap shots                                                                                                    |
| Video/Image Review                 |                                                                                                    |
| LCDScreen                          | 2in TFT-LCD High-Resolution Color Display                                                                                                    |
| Audio Playback                     | Yes                                                                                                    |
| Video Output                       | HDMI 1.3 Port                                                                                                    |
| Video Transfer                     | USB2.0                                                                                                    |
| General                            |                                                                                                    |
| IR LEDs                            | 4                                                                                                    |
| IR LED Function                    | Manual / Auto / OFF (Programmable)                                                                                                    |
| IR Distance                        | 25 ft                                                                                                    |
| IR Wavelength                      | 850nm                                                                                                    |
| Built-In Storage                   | 32GB Embedded<br>1080P @ 30fps = approximately 6 Hours<br>720P @ 30fps = approximately 8 Hours<br>480P @ 30fps = approximately 13 Hours                                  |
| White LED Flash Light              | Yes                                                                                                    |
| Weather Resistance                 | IP65                                                                                                    |
| Passive GPS                        | Yes                                                                                                    |
| Battery                            | Built-in 2900mAh Lithium Ion                                                                                                    |
| Battery Charge Time / Life Cycle   | 3.5 Hours Full Charge / 300 Charge Cycle                                                                                                    |
| Recording Battery Life -Continuous | Continuous Recording Time Based on Full Charge<br>1080P @ 30fps = approximately 6 Hours<br>720P @ 30fps = approximately 9 Hours<br>480P @ 30fps = approximately 11 Hours |
| OperatingTemperature               | 14°F - 122°F                                                                                                    |
| StorageTemperature                 | -4°F~158°F                                                                                                    |
| Dimensions                         | 3.54" x 2.17" x1.10"                                                                                                    |
| Weight                             | 6.17 oz without clip                                                                                                    |
| Accessories                        | Short Clip, Charging Dock, USB Cable, USB Power Adapter, Car Charger, Manual, Epaulet Clip                                                                               |
| Certificates                       | CE, RoHS                                                                                                    |

### 3. System Overview

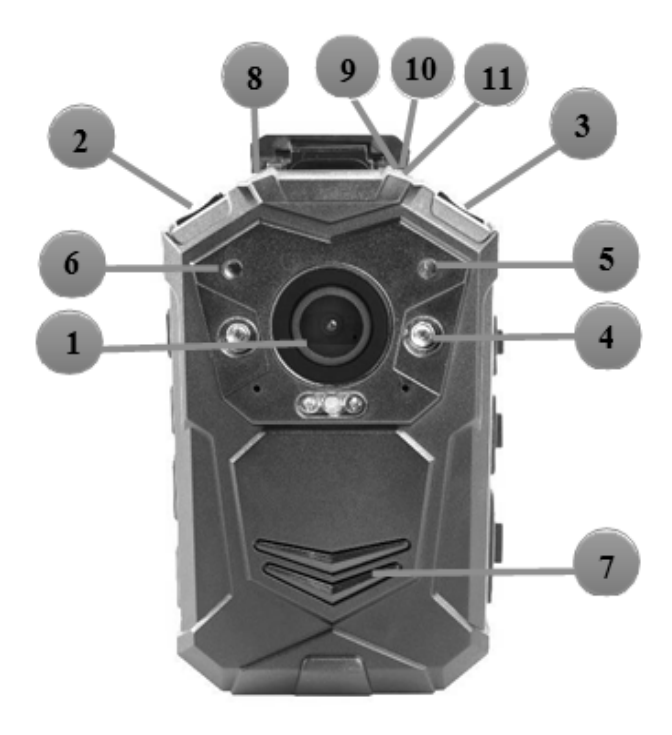

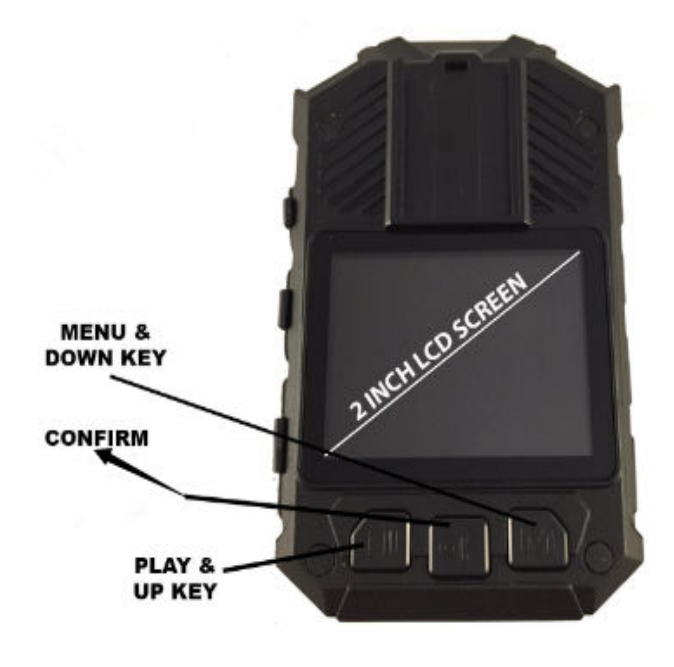

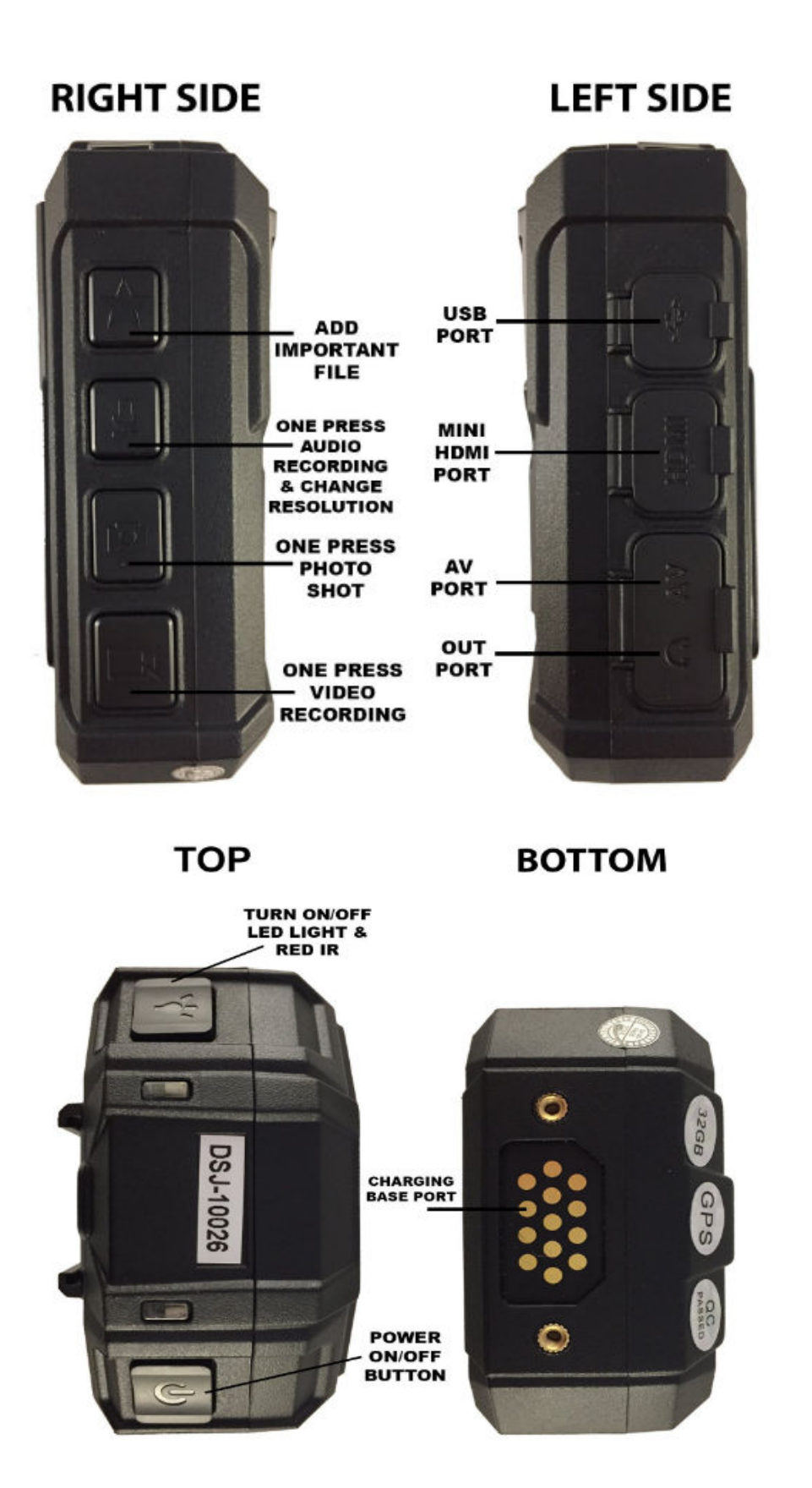

### 4. Feature Overview

| Item                                          | Description                                                                                                    |
|-----------------------------------------------|----------------------------------------------------------------------------------------------------|
| 1.Camera Lens                                 | High Definition Camera                                                                                                    |
| 2. Power Button                               | a). Press to turn camera on; Hold for 3 seconds to turn off camera<br>b). Press to enter or exit screen saver when camera is on<br>c). Press to return to previous menu when in settings or playback mode |
| 3.IR/White Light button                       | a). Press to turn IR light on/off;<br>b). Hold to turn on/off white light                                                                                                    |
| 4.Infrared LEDs                               | Records clear image in low light condition- up to 30 feet                                                                                                    |
| 5.Light Sensor                                | Detect changes in light and auto activate IR for low-light recording                                                                                                    |
| 7.Speaker                                     | Built-in speaker                                                                                                    |
| 8. Indicator LED                              | Blue: Charging Status<br>Green: camera is powered on and in standby mode                                                                                                    |
| 9.10.11. Status Indicator LED                 | Green: camera is powered up and in standby mode, not recording<br>Flashing Red: camera is recording video<br>Flashing Yellow: camera is recording audio only                                              |
| PLAY & UP KEY                                 | a). Press to scroll up in menu mode<br>b). In play mode, hold to zoom out<br>c). In play mode, press to rewind video                                                                                      |
| CONFIRM KEY                                   | a). Press to make a selection in menu mode<br>b). In play mode, press to pause/resume video or audio playback<br>c). In standby mode, press to review files                                               |
| MENU & DOWN KEY                               | a). Press to enter into menu mode<br>b). Press to scroll down in menu mode<br>c). In play mode, hold to zoom out the playing image<br>d). In play mode, press to fast forward video                       |
| ADD IMPORTANT FILE                            | Press to tag importance to audio/video file when camera is recording                                                                                                    |
| ONE PRESS AUDIO RECORDING & CHANGE RESOLUTION | a). Press to record audio when not in video-recording mode<br>b). Press to mute/unmute video when camera is on video recording<br>c). Hold to change resolution between 480P and 720P                     |
| ONE PRESS PHOTO SHOT                          | a). Press to take pictures in standby mode<br>b). Press to take a single snapshot image while in video recording                                                                                          |
| ONE PRESS VIDEO RECORDING                     | a). Press to start/stop recording<br>b). Hold to power up camera and start video recording immediately when camera is powered off                                                                         |
| USB PORT                                      | Connects to USB cable for charging or connection to PC                                                                                                    |
| HDMI PORT                                     | Connects to 1.3 HDMI cable for video playback only                                                                                                    |
| CHARGING BASE PORT                            | Connect to charging dock to charge the camera                                                                                                    |

### 4. Screen Display Overview

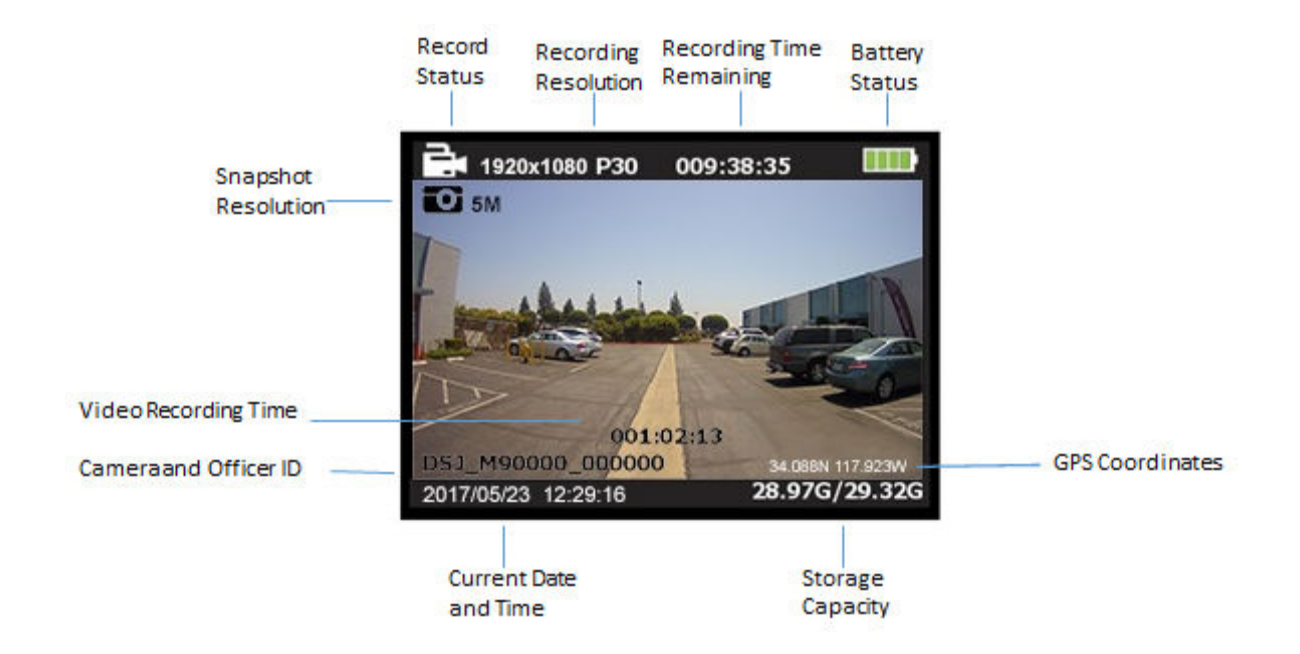

| Record Status         | Red blinking record status icon indicates camera is recording, white solid is standby mode |
|-----------------------|--------------------------------------------------------------------------------------------|
| Video Recording Time  | Recorded time of current clip                                                              |
| Battery Charge        | Current battery level                                                                      |
| Camera and Officer ID | Assigned camera and User ID                                                                |
| Remaining Time        | Estimated recording hours remaining                                                        |
| SD Card Memory        | Internal SD Card capacity: Free space/Total capacity                                       |

### 5. Main Setting Menu

#### To enter the settings menu:

- 1. Press Menu ( M) button on the rear of the BCR and enter the password
- 2. Enter the password by using the following commands:
- Press Scroll Up ( 🔟 ) button to change the character to the previous letter or number
- Press Menu ( M ) button to change the character to the next letter or number
- Press OK (OK) button to move to the next character

The default password is **000000** 

3. After selecting the last character, press OK ( **OK**) button to enter the setting menu

#### To navigate the settings menu:

- 1. Press Menu ( M) button to select next setting or option
- 2. Press Scroll Up ( ) button to select the previous setting or option
- 3. Press OK ( **OK**) button to move to confirm your selection or enter the sub-menu
- 4. Press Power ( 🕖 ) button to return to the previous menu without changing anything

# 5. Main Setting Menu

### Bold Denotes Default Setting

| Setting             | Description                                                                                                    | Ontions                                                                                                    |
|---------------------|----------------------------------------------------------------------------------------------------|----------------------------------------------------------------------------------------------------|
| Resolution          | The image resolution for video                                                                                                    | 2304 × 1296 30P<br>1920 × 1080 30P<br>1440 × 1080 30P<br>1280 × 720 60P<br><b>1280 × 720 30P</b><br>848 × 480 60P<br>848 × 480 30P<br>720 × 480 30P                                                                                                    |
| Megapixels          | The image resolution for photos                                                                                                    | 32M (7600 × 4275 16:9) 30M (7304 × 4104 16:9)<br>28M (7056 × 3968 16:9)<br>25M (6664 × 3752 16:9) 23M (6480 × 3648 16:9)<br>21M (6144 × 3456 16:9) 20M (5960 × 3352 16:9)<br>16M (5336 × 3000 16:9)<br>12M (4608 × 2592 16:9)<br>10M (4384 × 2466 16:9)<br>8M (3456 × 1944 16:9)<br>5M (3008 × 1688 16:9) |
| Burst               | The number of images captured when taking a snapshot image                                                                                                    | <b>Off</b> , 2, 3, 5, 10, 15, 20                                                                                                    |
| Self Timer          | The amount of time the camera waits to take a photo after pressing Snapshot button.                                                                                                    | <b>Off</b> , 5 sec, 10 sec                                                                                                    |
| Continuous shooting | When on, pressing the Snapshot button will activate<br>continuous shooting during which the camera will<br>automatically taking a picture at regular intervals. Press this<br>button again to stop shooting. When off, this feature will be<br>disabled. | <b>Off</b> , 5 sec, 10 sec                                                                                                    |
| Quality             | The quality of the image for video and photo files.                                                                                                    | S. Fine, Fine, Normal                                                                                                    |
| Pre-record          | When on, any video you record will include 30 seconds prior<br>to pressing the Record button (stored in the camera buffer);<br>When off, any video you record will include only video and<br>audio from the point after you press the Record button.     | <b>Off</b> , On                                                                                                    |
| Delay Record        | The amount of the time the camera waits to stop recording video after you press the Record button.                                                                                                    | Off, 5 sec, 1 minute, 10 minutes                                                                                                    |
| Car DVR Mode        | When on, camera will power up automatically and start video<br>recording when it is charged. Camera will power off as it<br>normally does when it is disconnected from the power source.                                                                 | <b>Off</b> , On                                                                                                    |
| Loop Recording      | When on, camera will overwrite the oldest video file with the most current video file once its memory is full. This setting can be selected only when car DVR mode is on.                                                                                | <b>Off</b> , On                                                                                                    |
| Split Time          | While recording video, the camera will automatically split its recording into files of this length.                                                                                                    | 3min, 5 min, 10 min, <b>15 min</b> , 30 min, 45min                                                                                                    |
| Slides Show         | When on, viewing photo file will start a slideshow where each photo will be shown for around 5 seconds.                                                                                                    | Off, on                                                                                                    |

# 5. Main Setting Menu

| Infrared          | When set to manual, user will need to hold Snapshot button<br>to turn IR LEDs on/off. When set to Auto, these lights will<br>activate automatically based on the light sensor's reading.                                                        | Manual, Auto, off                                                        |
|-------------------|----------------------------------------------------------------------------------------------------|--------------------------------------------------------------------------|
| White Led         | White Led Flash Light                                                                                                    | Off, On                                                                  |
| Motion Detect     | When on, camera will start recording when front movement is detected by the lens.                                                                                                    | <b>Off</b> , On                                                          |
| Recording warning | When on, you will hear a voice confirmation when you start recording. When off, voice confirmation is disabled.                                                                                                    | Off, <b>On</b>                                                           |
| GPS               | When GPS is on and BCR is outdoor and acquires signal, coordinates will be recorded and can be reviewed by GPS player.                                                                                                    | <b>Off</b> , On                                                          |
| Time Zone         | Adopt local time in time zone.                                                                                                    | -12 to +12                                                               |
| Language          | The language of the text in camera interface.                                                                                                    | <b>Englsih</b> , 繁體中文, Русский, Jezyk Polski, French,<br>日本語, Portuguese |
| Screen Saver      | The amount of the time the camera can be idle before deactivating the display to conserve power.                                                                                                    | Off, 30 sec, <b>1 min</b> , 3 min, 5 min                                 |
| LCD Brightness    | Brightness of LCD screen                                                                                                    | Low, High                                                                |
| Auto Power off    | The amount of the time the camera can be idle before powering off.                                                                                                    | <b>Off</b> , 30 sec, 1 min, 3 min, 5 min                                 |
| LED Light         | When on, indicator LED will tell the status of the camera;<br>When off, camera is entering covert mode.                                                                                                    | <b>On</b> , Off                                                          |
| Key Tone          | When on, camera will play a tone each time you press a button.; When off, tone is disabled.                                                                                                    | On, <b>Off</b>                                                           |
| Volume            | The volume of camera speaker. This affects the loudness of video playback, audio playback, the key tone, record warning, and any other sounds played by camera. This doesn't affect the volume of the recorded video or audio files themselves. | 0-12 <b>(10)</b>                                                         |
| ID setting        | User can set Device SN and Person SN                                                                                                    | Alphanumeric characters                                                  |
| Change Password   | Password can be set or changed                                                                                                    | Alphanumeric characters                                                  |
| Time Setup        | Adjust time and date                                                                                                    | yyyy/mm/dd:                                                              |
| Default setting   | Use this to return camera to its original settings. This does not erase the recordings.                                                                                                    | O (Yes), X (No)                                                          |

### 5. Operation

#### 5.1 Power on/off

1) Power on: when camera is off, press ( ( ) button, camera will power up and enter standby mode;

- Boot up screen
- Working status LED indicator turns green
- Boot up tone
- Camera vibrates
- Camera voice "beeps" when [Record Warning] is ON

2) Power off: press and hold power ( 🕖) button for 2 seconds to turn off working-status camera:

- Save video/audio files before power-off
- Working status indicator turns off
- Power off image
- Power off tone
- Camera vibrates

#### 5.2 Video Recording

In standby mode, PRESS record ( ) button, indicator LED flashes Alternate Red and Green, then camera "beep" and vibrates. If the video recording alert announcement is on, camera will start video recording with indication sound. PRESS record ( ) button again, video recording stops and camera switches to standby mode, working status indicator changes to green.

#### **One Touch Recording Mode**

When BCR is powered off, HOLD Record ( I ) button for 3 seconds, camera will power on and start video recording immediately. Pre-record feature is not available in the One Touch mode as the BCR was not previously powered on and no video buffer were stored.

### 5. Operation

### 5.3 Audio Recording

In standby mode, PRESS Audio ( ) button, with a beep and camera vibration, LED indicator turn yellow and flashes, audio recording started. PRESS Audio ( ) button again to stop audio recording.

#### 5.4 Infrared Night Vision

While under low light conditions, infrared LED will provide additional light to record image or video. In standby mode, PRESS Menu ( ) button to navigate. Find option 【Infrared】, PRESS OK ( ) button to enter sub-menu: Manual & Auto, press OK ( ) button to select.

#### 1) Auto Infrared Mode:

In low light situations (3 Lux), IR LEDs will activate automatically, camera switches on infrared filter lens, video image turns to black and white. When system detects sufficient lighting, IR LED turns off, and image automatically reverts to color.

#### 2) Manual Infrared Mode:

When night vision is needed, PRESS IR light button to switch to Infrared mode, IR LEDs will be turned on. PRESS IR Light button again to turn off IR LEDs, image revert to color.

#### 5.5 Take Snapshot Image

In standby, PRESS snapshot ( •) button to take a snapshot, with a sound "Click", LED working status indicator will flash green once, and the photo stored. The photo resolution and quality can be set in the settings menu.

#### 5.6 Take Snapshot Image While Recording Video

While camera is video recording, PRESS snapshot ( ) to take a snapshot. On the LCD display, there will be a flashing green icon, which indicates that a photo has been taken while video is recording.

### 5. Operation

### 5.7 Motion Detection

In settings, find [Motion Detect] option. PRESS OK ( 💽 ) button to select. Sub options: ON/OFF

PRESS record ( I button to activate motion detection, any movements detected, camera will start recording. If there are no movements for 10 seconds, camera will stop recording. Once any movement is detected, camera will start video recording again.

### 5.8 Tag / Bookmark Important File

### 5.9 Device ID / User ID

In standby mode, PRESS Menu ( ) button to enter settings. Find [ID setting], PRESS OK ( ) button to select. Enter the password, the default password is: <u>00000</u>. After password entered, the Device & Person SN interface is displayed. 5 characters for Device ID and 6 characters for User ID.

PRESS scroll-Up ( ) button or Scroll-down ( ) button to highlight a character, then PRESS OK ( ) button to select. When completed, press ( ) button to save and exit.

### 5.10 Time Setting

In standby mode, PRESS Menu ( ) button to enter settings. Find Time setting option, adjust accordingly - for example, 2017/07/31 07:40.

Press Scroll-Up ( ) button or Scroll-down ( ) button to highlight a character, the PRESS OK ( ) button to select.

### 6. Playback – File Viewing

### 6.1 Playback directly on BCR– Video, Snapshot, Audio

To enter playback mode, PRESS ( ) for 3 seconds while camera is in standby mode. Enter password and PRESS OK ( **OK** ).

Select files to view - Video, Photo or Audio

**1)** In Playback Mode: PRESS OK (OK) to pause/resume playback; PRESS Scroll-Up (M) button to rewind, PRESS Scroll-down (M) button to fast forward, then PRESS OK (OK) to play normally. Forward or Rewind Speed = 2x, 4x, 8x, 16x, 32x, 64x, 128x.

#### 2) Exit the Playback mode:

In Playback mode, PRESS Record ( 💽 ) button to return to standby mode step by step.

#### 6.2 Playback via PC

For enhanced security, the BCR is password protected which requires a code to view or accessed by a PC. Without the password, the PC will NOT detect the BCR when connected to the computer.

- To view or download recordings via PC, connect USB cable to BCR
- Password menu prompts for password
- Upon successful login, the PC will display the BCR as a Drive

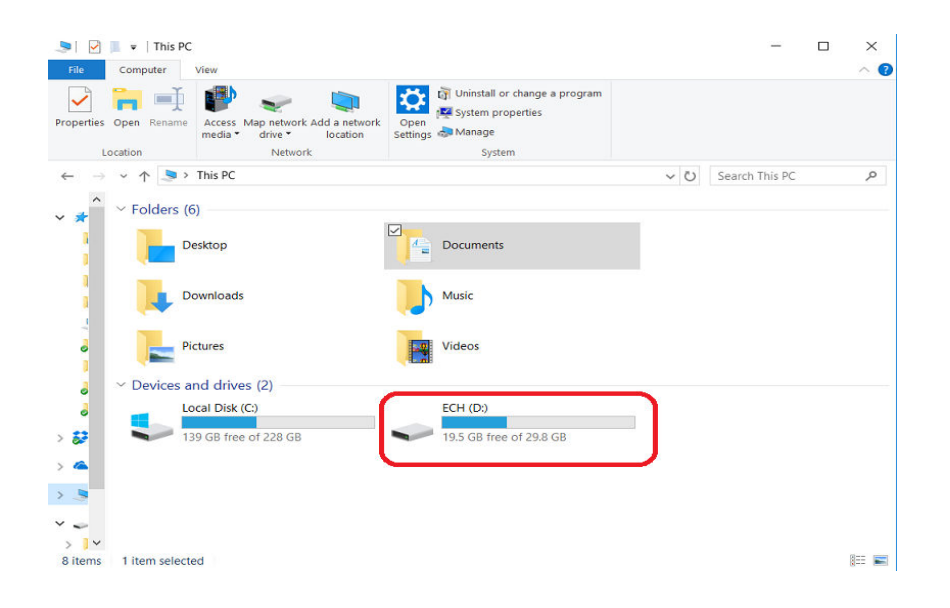

### 6.2 Playback via PC

### **Playback via PC Continued**

- Select Drive and Folder to view recordings
- Recorded files may be viewed via standard Media Player such as Windows Media Player
- Files may be manually downloaded or deleted to a PC or Server accordingly

| Image       Manage       Image         Image       Image       Image       Image         Image       Image       Image       Image       Image         Image       Image       Image       Image       Image       Image         Image       Image       Image       Image       Image       Image       Image         Image       Image <th>&gt;   🕑 📜</th> <th><b>-</b>  </th> <th></th> <th>Drive To</th> <th>ols ECH (D</th> <th>:)</th> <th></th> <th></th> <th></th> <th></th> <th></th> <th></th> <th>— E</th> <th>) ×</th>                                                                                                    | >   🕑 📜                              | <b>-</b>    |                                            | Drive To             | ols ECH (D      | :)     |                                 |                                 |              |                                |                   |                                       | — E            | ) ×                           |
|----------------------------------------------------------------------------------------------------|--------------------------------------|-------------|--------------------------------------------|----------------------|-----------------|--------|---------------------------------|---------------------------------|--------------|--------------------------------|-------------------|---------------------------------------|----------------|-------------------------------|
| Into Colati Corry   Partin Corry   Partin Partin   Partin Partin   Partin Partin   Partin Partin   Partin <th>File</th> <th>Home</th> <th>Share View</th> <th>Manag</th> <th>e</th> <th></th> <th></th> <th></th> <th></th> <th></th> <th></th> <th></th> <th></th> <th>~ 🧃</th>                                                                                                    | File                                 | Home        | Share View                                 | Manag                | e               |        |                                 |                                 |              |                                |                   |                                       |                | ~ 🧃                           |
| Image: Springer       Date modified       Type       Size         Image: Displayer       Date modified       Type       Size         Image: Displayer       Displayer       Size       Size         Image: Displayer       Displayer       Size       Size         Image: Displayer       Displayer       Size       Size         Image: Displayer       Displayer       Size       Size         Image: Displayer       Displayer       Size       Size         Image: Displayer       Displayer       Size       Size         Image: Displayer       Displayer       Size       Size         Image: Displayer       Displayer       Size       Size         Image: Displayer       Displayer       Size       Size         Image: Displayer       Image: Displayer       Size       Size         Image: Displayer       Image: Displayer       Size       Size         Image: Displayer       Image: Displayer       Size       Size         Image: Displayer       Image: Displayer       Size       Size         Image: Displayer       Image: Displayer       Size       Size         Image: Displayer       Image: Displayer       Size       Size                                                                                                    | <pre>     to Quick     access </pre> | Copy        | Paste Ropy paste sh<br>ipboard             | ath Mo<br>nortcut to | ve Copy<br>to T | Delete | Rename                          | New<br>folder                   | Rew Easy New | r item ▼<br>r access ▼         | Properties<br>•   | 🚺 Open 👻<br>📝 Edit<br>纋 History<br>en | Select a       | all<br>none<br>election<br>ct |
| Image: State modified       Type       Size         Image: State modified       Type       Size         Image: State modified       Size       Size         Image: State modified       Size       Size <td< th=""><th>← →</th><th>~ ^</th><th>-&gt; This PC &gt;</th><th>ECH (D:)</th><th></th><th></th><th></th><th></th><th></th><th></th><th>(5 V</th><th>Search</th><th>FCH (D:)</th><th>م</th></td<>                                                                                                    | ← →                                  | ~ ^         | -> This PC >                               | ECH (D:)             |                 |        |                                 |                                 |              |                                | (5 V              | Search                                | FCH (D:)       | م                             |
| B) LOG       By 9/2017 1:28 AM       Text Document:       12 KB         B) OPERATIONDIARY       B/9/2017 1:13 AM       Text Document:       27 KB         C) OPERATIONDIARY       B/9/2017 1:13 AM       Text Document:       27 KB         C) OPERATIONDIARY       B/9/2017 1:13 AM       Text Document:       27 KB         C) OPERATIONDIARY       C) OPERATIONDIARY       C) OPERATIONDIARY       C) OPERATIONDIARY         C) OPERATIONDIARY       C) OPERATIONDIARY       C) OPERATIONDIARY       C) OPERATIONDIARY         C) OPERATIONDIARY       C) OPERATIONDIARY       C) OPERATIONDIARY       C) OPERATIONDIARY         C) OPERATIONDIARY       C) OPERATIONDIARY       C) OPERATIONDIARY       C) OPERATIONDIARY         C) OPERATIONDIARY       C) OPERATIONDIARY       C) OPERATIONDIARY       C) OPERATIONDIARY         C) OPERATIONDIARY       C) OPERATIONDIARY       C) OPERATIONDIARY       C) OPERATIONDIARY         C) OPERATIONDIARY       C) OPERATIONDIARY       C) OPERATIONDIARY       C) OPERATIONDIARY         C) OPERATIONDIARY       C) OPERATIONDIARY       C) OPERATIONDIARY       C) OPERATIONDIARY         C) OPERATIONDIARY       C) OPERATIONDIARY       C) OPERATIONDIARY       C) OPERATIONDIARY         C) OPERATIONDIARY       C) OPERATIONDIARY       C) OPERATIONDIARY       C) OPERATIONDIARY                                                                                                    | *                                    |             | ame<br>DCIM<br>GPSPlayer                   |                      |                 |        | Date mo<br>2/8/2017<br>5/23/201 | dified<br>7 9:26 AN<br>17 12:30 | M            | Type<br>File fold<br>File fold | er                | Size                                  |                |                               |
| Intercols       Intercols         Intercols       Intercols         Intercols                                                                                                    |                                      |             | ] D_LOG<br>] OPERATIONDIAF                 | RY                   |                 |        | 8/9/2017<br>8/9/2017            | 7 1:28 AM<br>7 1:13 AM          | N<br>N       | Text Doo<br>Text Doo           | cument<br>cument  |                                       | 12 KB<br>27 KB |                               |
| Image: Start Very       Image: Start Very         Image: Start Very       Image: Start Very         Image: Start Very       Image: Start Very         Image: Start Very       Image: Start Very         Image: Start Very       Image: Start Very         Image: Start Very       Image: Start Very         Image: Start Very       Image: Start Very         Image: Start Very       Image: Start Very         Image: Start Very       Image: Start Very         Image: Start Very       Image: Start Very         Image: Start Very       Image: Start Very         Image: Start Very       Image: Start Very         Image: Start Very       Image: Start Very         Image: Very       Image: Start Very         Image: Very       Image: Very         Image: Very       Image: Very         Image: Very       Image: Very         Image: Very       Image: Very         Image: Very       Image: Very         Image: Very       Image: Very         Image: Very       Image: Very         Image: Very       Image: Very         Image: Very       Image: Very         Image: Very       Image: Very         Image: Very       Image: Very         Image: Very       I                                                                                                    |                                      |             |                                            |                      |                 |        |                                 |                                 |              |                                |                   |                                       |                |                               |
| print       Discussion       Discussion <thdiscussion< th="">       Discussion</thdiscussion<>                                                                                                    | File                                 | ≠ 1<br>Home | OORECOR<br>Share View                      |                      | × ₫             |        | ¶ New item ▼<br>1 Easy access   | -                               | Ope          | n - ESele                      | ct all<br>ct none |                                       | - ,            | □ ×<br>^ ?                    |
| C → V ←       > This PC > ECH (D) > DCIM > 100RECOR       V O       Search 100RECOR         Name       Date modified       Type       Size         Name       Of14/2017 10:15 A       WAV File       59 KB         M M901234, ABCDEF20170614145153.0       6/14/2017 2:53 PM       WAV File       3,355 KB         M M901234, ABCDEF20170614145153.0       6/14/2017 2:53 PM       WAV File       3,355 KB         M M901234, ABCDEF2017061506108.0       6/15/2017 2:53 PM       WAV File       3,55 KB         M M901234, ABCDEF20170615061309.0       6/15/2017 2:39 PM       WAV File       1,599 KB         M M901234, ABCDEF2017061509325.0       6/15/2017 1:239 PM       WAV File       2,599 KB         M M901234, ABCDEF2017071911345.0       7/14/2017 1:123 A       MP4 File       574,048 KB         M M901234, ABCDEF20170719113400.0       7/19/2017 1:123 A       MP4 File       574,048 KB         M M901234, ABCDEF20170719113400.0       7/19/2017 1:124 A       MP4 File       574,048 KB         M M901234, ABCDEF20170719113400.0       7/19/2017 1:124 A       MP4 File       574,048 KB         M M901234, ABCDEF20170719113400.0       7/19/2017 1:234 A       MP4 File       594,528 KB         M M901234, ABCDEF20170719123400.0       7/19/2017 1:234 PM       MP4 File <td< th=""><th>access</th><th>. copy</th><th>Paste Paste shortcut</th><th>to " to "</th><th>Velete Kename</th><th>folder</th><th></th><th>Propen</th><th>ues 🌏 Histo</th><th>ory 🔠 Inve</th><th>rt selection</th><th></th><th></th><th></th></td<>                                                                                                    | access                               | . copy      | Paste Paste shortcut                       | to " to "            | Velete Kename   | folder |                                 | Propen                          | ues 🌏 Histo  | ory 🔠 Inve                     | rt selection      |                                       |                |                               |
| Name       Date modified       Type       Size            • Monological ABCDEF20170614101512.0<br>• Monological ABCDEF20170614145153.0<br>• Monological ABCDEF20170614145153.0<br>• Monological ABCDEF20170614145153.0<br>• Monological ABCDEF2017061506108.0<br>• Monological ABCDEF2017061506108.0<br>• Monological ABCDEF2017061506108.0<br>• Monological ABCDEF2017061506108.0<br>• Monological ABCDEF2017061506108.0<br>• Monological ABCDEF2017061506108.0<br>• Monological ABCDEF2017061506108.0<br>• Monological ABCDEF2017061506108.0<br>• Monological ABCDEF20170719113359.0<br>• Monological ABCDEF20170719111359.0<br>• Monological ABCDEF20170719111359.0<br>• Monological ABCDEF20170719111359.0<br>• Monological ABCDEF20170719111359.0<br>• Monological ABCDEF20170719111359.0<br>• Monological ABCDEF20170719111359.0<br>• T/19/20171 1123 A<br>MP4 File<br>• Monological ABCDEF20170719111359.0<br>• T/19/20171 1123 A<br>MP4 File<br>• Monological ABCDEF20170719111359.0<br>• T/19/20171 1123 A<br>MP4 File<br>• Monological ABCDEF2017071911359.0<br>• T/19/20171 123 A<br>MP4 File<br>• Monological ABCDEF2017071911359.0<br>• T/19/20171 123 A<br>MP4 File<br>• Monological ABCDEF2017071911200.0<br>• T/19/20171 123 A<br>MP4 File<br>• Monological ABCDEF2017071911200.0<br>• T/19/20171 123 A<br>MP4 File<br>• Monological ABCDEF2017071912300.0<br>• T/19/20171 123 A<br>• Monological ABCDEF2017072191539.0<br>• T/19/20171 123 A<br>MP4 File<br>• Monological ABCDEF20170720123030<br>• T/19/20171 123 A<br>Monological ABCDEF20170720123030<br>• T/20/20171 123 PM<br>MP4 File                                                                                                    | ← →                                  |             | pboard  This PC > ECH (D                   | orga                 | 00RECOR         |        | New                             |                                 | Open         | 51                             | elect             | × (1) Se                              | arch 100RECOR  | Q                             |
| Image: Column Content of Content Content of Content Content of Content Content of Content Content of Content Content of Content Content of Content Content of Content of Content o         |                                      |             | me                                         | .,                   | Date modified   | T      | ime                             | Siz                             |              |                                |                   |                                       |                | ~                             |
| i       MS01234_ABCDEF20170614101512_U       0/14/2017 UC15 AL       WAV File       59 KB         i       MS01234_ABCDEF201706141451530_U       6/14/2017 2:53 PM       WAV File       3,355 KB         i       MS01234_ABCDEF201706141451530_U       6/14/2017 2:53 PM       WAV File       3,355 KB         i       MS01234_ABCDEF20170615061018_U       6/15/2017 6:10 AM       WAV File       85 KB         i       MS01234_ABCDEF20170615093255_U       6/15/2017 12:39 PM       WAV File       2,55 KB         i       MS01234_ABCDEF20170714131445_U       7/14/2017 11:6 PM       WAV File       3,569 KB         i       MS01234_ABCDEF2017071911339_U       7/19/2017 11:23 PM       WAV File       574,048 KB         i       MS01234_ABCDEF2017071911339_U       7/19/2017 11:34 A       MP4 File       574,048 KB         i       MS01234_ABCDEF2017071911339_U       7/19/2017 11:34 A       MP4 File       594,528 KB         i       MS01234_ABCDEF201707191140U_U       7/19/2017 12:24 PM       MP4 File       594,528 KB         i       MS01234_ABCDEF201707191240U_U       7/19/2017 12:24 PM       MP4 File       594,528 KB         i       MS01234_ABCDEF201707191240U_U       7/19/2017 12:24 PM       MP4 File       594,528 KB         i                                                                                                    | 📌 Qı                                 |             | N004224 ADCD5520470                        |                      | C/14/2017 40-41 |        | ype                             | Siz                             | 50.100       |                                |                   |                                       |                |                               |
| i       i                                                                                                    | ) 📠 C                                | 6           | M901234_ABCDEF20170<br>M901234_ABCDEF20170 | 614101512_0          | 6/14/2017 10:1: | PM V   | VAV File                        |                                 | 3 355 KB     |                                |                   |                                       |                |                               |
| Image: Image:         | 🜲 (                                  | 6           | M901234_ABCDEF20170                        | 614145310_0          | 6/14/2017 2:53  | PM V   | VAV File                        |                                 | 57 KB        |                                |                   |                                       |                |                               |
| Image: Figure 1       Image: Figure 1       Figure 1       Image:                                                                                                    | ) 🔝 (                                | 6           | M901234_ABCDEF20170                        | 615061018_0          | 6/15/2017 6:10  | AM V   | VAV File                        |                                 | 85 KB        |                                |                   |                                       |                |                               |
| Image: Strain Strain         | F F                                  | 6           | M901234_ABCDEF20170                        | 615093255_0          | 6/15/2017 9:33  | AM V   | VAV File                        |                                 | 1,589 KB     |                                |                   |                                       |                |                               |
| Image: File       M M901234_ABCDEF201707114131445_0       7/14/2017 11:32 A       MP4 File       3,569 KB         Image: File       Image: File       M M901234_ABCDEF2017071111359_0       7/19/2017 11:33 A       MP4 File       574,048 KB         Image: File       Image: File       M M901234_ABCDEF2017071911400_0       7/19/2017 11:34 A       MP4 File       574,048 KB         Image: File       Image: File       M M901234_ABCDEF20170719114400_0       7/19/2017 11:54 A       MP4 File       594,528 KB         Image: File       Image: File       Image: File       M M91234_ABCDEF20170719115400_0       7/19/2017 12:24 PM       MP4 File       594,528 KB         Image: File       Image: File <t< th=""><th></th><th>0</th><th>M901234_ABCDEF20170</th><th>615123904_0</th><th>6/15/2017 12:39</th><th>PM V</th><th>VAV File</th><th></th><th>255 KB</th><th></th><th></th><th></th><th></th><th></th></t<>                                                                                                    |                                      | 0           | M901234_ABCDEF20170                        | 615123904_0          | 6/15/2017 12:39 | PM V   | VAV File                        |                                 | 255 KB       |                                |                   |                                       |                |                               |
| Image: Figure 1       M901234_ABCDEF20170719111359_0       7/19/2017 11:23 A       MP4 File       574,048 KB         Image: Figure 1       M901234_ABCDEF20170719111359_0       7/19/2017 11:34 A       MP4 File       574,048 KB         Image: Figure 1       M901234_ABCDEF20170719111359_0       7/19/2017 11:34 A       MP4 File       574,048 KB         Image: Figure 1       M901234_ABCDEF20170719113400_0       7/19/2017 11:54 A       MP4 File       594,528 KB         Image: Figure 1       M901234_ABCDEF20170719115400_0       7/19/2017 12:24 PM       MP4 File       594,528 KB         Image: Figure 1       M901234_ABCDEF2017071912359_0       7/19/2017 12:24 PM       MP4 File       594,528 KB         Image: Figure 1       M901234_ABCDEF2017071912359_0       7/19/2017 12:24 PM       MP4 File       594,528 KB         Image: Figure 1       M901234_ABCDEF20170719123400_0       7/19/2017 12:34 PM       MP4 File       594,528 KB         Image: Figure 1       M901234_ABCDEF20170719123400_0       7/19/2017 12:34 PM       MP4 File       594,528 KB         Image: Figure 1       M901234_ABCDEF20170719123400_0       7/19/2017 12:34 PM       MP4 File       520,528 KB         Image: Figure 1       M901234_ABCDEF2017072072819_0       7/20/2017 7:28 AM       MP4 File       20,512 KB                                                                                                    | e E                                  | 6           | M901234_ABCDEF20170                        | 714131445_0          | 7/14/2017 1:16  | PM V   | VAV File                        |                                 | 3,569 KB     |                                |                   |                                       |                |                               |
| Image: Mission Model 234, ABCDEF20170719112400_0       7/19/2017 1133 A       MP4 File       574,048 KB         Image: Mission Model 234, ABCDEF20170719113490_0       7/19/2017 1134 A       MP4 File       574,048 KB         Image: Mission Model 234, ABCDEF20170719113400_0       7/19/2017 1134 A       MP4 File       594,528 KB         Image: Mission Model 234, ABCDEF20170719115400_0       7/19/2017 112:44 PM       MP4 File       594,528 KB         Image: Mission Model 234, ABCDEF2017071912359_0       7/19/2017 12:44 PM       MP4 File       594,528 KB         Image: Mission Model 234, ABCDEF20170719121359_0       7/19/2017 12:24 PM       MP4 File       594,528 KB         Image: Mission Model 234, ABCDEF20170719121359_0       7/19/2017 12:34 PM       MP4 File       594,528 KB         Image: Mission Model 234, ABCDEF20170719123400_0       7/19/2017 12:34 PM       MP4 File       594,528 KB         Image: Mission Model 234, ABCDEF20170719123400_0       7/19/2017 12:34 PM       MP4 File       594,528 KB         Image: Mission Model 234, ABCDEF2017072012303_0       7/20/2017 12:36 PM       MP4 File       20,512 KB         Image: Mission Mission Mission Model 234, ABCDEF20170720125920_0       7/20/2017 12:30 PM       MP4 File       20,512 KB         Image: Mission Mission Mission Mission Mission Mission Mission Mission Mission Mission Mission Mission Mission Mission Mission Mi                                                                                                    | e E                                  |             | M901234_ABCDEF20170                        | 719111359_0          | 7/19/2017 11:23 | A N    | AP4 File                        | 5                               | 74,048 KB    |                                |                   |                                       |                |                               |
| Image: 1234_ABCDEF20170719114303_0       //19/2017 11:54 A       MH4 File       594,508 KB         Image: 1234_ABCDEF20170719114400_0       //19/2017 11:54 A       MH4 File       594,528 KB         Image: 1234_ABCDEF20170719115400_0       //19/2017 11:54 A       MM4 File       594,528 KB         Image: 1234_ABCDEF20170719123400_0       //19/2017 11:24 PM       MP4 File       594,528 KB         Image: 1234_ABCDEF2017071912359_0       //19/2017 12:24 PM       MP4 File       594,528 KB         Image: 1234_ABCDEF20170719123400_0       //19/2017 12:24 PM       MP4 File       594,528 KB         Image: 1234_ABCDEF20170719123400_0       //19/2017 12:34 PM       MP4 File       594,528 KB         Image: 1234_ABCDEF20170719123400_0       //19/2017 12:34 PM       MP4 File       594,528 KB         Image: 1234_ABCDEF20170719123400_0       //19/2017 12:34 PM       MP4 File       123,008 KB         Image: 124_ABCDEF20170720123033_0       //20/2017 12:30 PM       MP4 File       20,512 KB         Image: 124_ABCDEF20170720123033_0       //20/2017 12:30 PM       MP4 File       20,512 KB         Image: 124_ABCDEF20170720125922_0       //20/2017 12:59 PM       WAV File       127 KB         Image: 124_ABCDEF20170720125922_0       //20/2017 12:59 PM       MP4 File       40,992 KB                                                                                                    | 1                                    |             | M901234_ABCDEF20170                        | 710112250 0          | 7/19/2017 11:3: | A N    | AP4 File                        | 5                               | 74,048 KB    |                                |                   |                                       |                |                               |
| Image: Strain Strain         | <u>。</u> >                           |             | M901234_ABCDEF20170                        | 719114400 0          | 7/19/2017 11:44 |        | AP4 File                        | 50                              | 94 528 KR    |                                |                   |                                       |                |                               |
| Image: Space of the space of the space          | 😂 Dr                                 |             | M901234 ABCDEF20170                        | 719115400 0          | 7/19/2017 12:04 | PM N   | AP4 File                        | 59                              | 94,528 KB    |                                |                   |                                       |                |                               |
| Image: Stress of the stress of the stress         | A 01                                 | 6           | M901234_ABCDEF20170                        | 719120400_0          | 7/19/2017 12:14 | PM N   | AP4 File                        | 5                               | 74,048 KB    |                                |                   |                                       |                |                               |
| Im       Im       M901234_ABCDEF20170719122400_0       7/19/2017 12:34 PM       MP4 File       594,528 KB         Im       Im       M901234_ABCDEF20170719123400_0       7/19/2017 12:36 PM       MP4 File       123,008 KB         Im       Im       M901234_ABCDEF20170720072819_0       7/20/2017 7:28 AM       MP4 File       20,512 KB         Im       Im       Im       Im       M901234_ABCDEF20170720123033_0       7/20/2017 12:30 PM       MP4 File       20,512 KB         Im       Im       Im       Im       Im       20,512 KB       Im         Im       Im       M901234_ABCDEF20170720123033_0       7/20/2017 12:30 PM       MP4 File       20,512 KB         Im       Im       M901234_ABCDEF20170720125906_0       7/20/2017 12:59 PM       MP4 File       127 KB         Im       Im       M901234_ABCDEF20170720125922_0       7/20/2017 12:59 PM       MP4 File       40,992 KB         Im       Im       M901234_ABCDEF20170720130431_0       7/20/2017 1:05 PM       MP4 File       82,016 KB         S7 items       Im       S2,016 KB       Im       Im       Im       Im                                                                                                    |                                      | <b></b>     | M901234_ABCDEF20170                        | 719121359_0          | 7/19/2017 12:24 | PM N   | /IP4 File                       | 55                              | 94,528 KB    |                                |                   |                                       |                |                               |
| EC          M 901234_ABCDEF20170719123400_0         7/19/2017 12:36 PM         MP4 File         123,008 KB           123,008 KB          It          M 901234_ABCDEF20170720072819_0           7/20/2017 7:28 AM           MP4 File           20,512 KB          It          M 901234_ABCDEF20170720123033_0           7/20/2017 12:30 PM           MP4 File           20,512 KB          It          M 901234_ABCDEF20170720125906_0           7/20/2017 12:59 PM           MP4 File           20,512 KB          It          M 901234_ABCDEF20170720125906_0           7/20/2017 12:59 PM           MP4 File           20,512 KB          It          M 901234_ABCDEF20170720125922_0           7/20/2017 12:59 PM           MP4 File           40,992 KB          It          M 901234_ABCDEF20170720130431_0           7/20/2017 1:05 PM           MP4 File           82,016 KB                                                                                                    | 🤜 Th                                 |             | M901234_ABCDEF20170                        | 719122400_0          | 7/19/2017 12:34 | PM N   | AP4 File                        | 59                              | 94,528 KB    |                                |                   |                                       |                |                               |
| Image: Stress of Stress of Stress o         | - EC                                 |             | M901234_ABCDEF20170                        | 719123400_0          | 7/19/2017 12:36 | PM N   | AP4 File                        | 1;                              | 23,008 KB    |                                |                   |                                       |                |                               |
| ■         M901234_ABCDEF20170720123033_0         7/20/2017 12:30 PM         MP4 File         20,512 KB           ●         M901234_ABCDEF20170720125906_0         7/20/2017 12:59 PM         WAV File         127 KB           ●         M901234_ABCDEF20170720125922_0         7/20/2017 12:59 PM         MP4 File         40,992 KB           ●         M901234_ABCDEF20170720130431_0         7/20/2017 10:59 PM         MP4 File         82,016 KB           57 items         F         S7         S7         S7         S7                                                                                                    | Ξ. [                                 |             | M901234_ABCDEF20170                        | 720072819_0          | 7/20/2017 7:28  | AM N   | /IP4 File                       | ÷                               | 20,512 KB    |                                |                   |                                       |                |                               |
| Image: Mission State State Stat |                                      |             | M901234_ABCDEF20170                        | 720123033_0          | 7/20/2017 12:30 | PM N   | /IP4 File                       | 3                               | 20,512 KB    |                                |                   |                                       |                |                               |
| Image: Weight of the state of the state of the  |                                      | 6           | M901234_ABCDEF20170                        | 720125906_0          | 7/20/2017 12:59 | PM V   | VAV File                        |                                 | 127 KB       |                                |                   |                                       |                |                               |
| M901234_ABCDEF20170720130431_0 7/20/2017 1:05 PM MP4 File 82,016 KB      S7 items                                                                                                    | 🥩 Ne                                 |             | M901234_ABCDEF20170                        | 720125922_0          | 7/20/2017 12:59 | PM N   | /IP4 File                       | 10                              | 40,992 KB    |                                |                   |                                       |                |                               |
|                                                                                                    | 57 items                             |             | M901234_ABCDEF20170                        | 0720130431_0         | 7/20/2017 1:05  | PM N   | AP4 File                        | 4                               | 82,016 KB    |                                |                   |                                       |                |                               |

### 6.3 Playback of BCR Location History – GPS Player

When the BCR is outdoors and can acquire coordinates via the built-in Passive GPS, these data are recorded into the system. An open source viewing software is included to view the location history of the system.

- Select GPS Player, unzip file
- Select Player.exe
- · The GPS software viewer will automatically populate the recorded files
- When selecting a large file, it may take some time to load the recordings and route history

#### **IMPORTANT NOTICE**

<u>The BCR must be outdoors and within satellite signal range in order to receive and record the coordinates.</u> <u>Satellite signal acquisition may vary widely dependent upon environment, location and other factors.</u> <u>Time to acquire signal can range anywhere from 1 minute to 10 minutes.</u> So while the video is recording while outdoors, the BCR may not have acquired the signal and or recorded the coordinates.

The GPS Player is an open source software provided for convenience. Ventra is not responsible for the accuracy, reliability, features, maintenance or update of the software.

| 🥪 I 🗹 🛛                        | <b>▼</b>   EC | CH (D:)            |                   |                  |                 |                     |             |                           |                                         |     | - 0             | $\times$ |
|--------------------------------|---------------|--------------------|-------------------|------------------|-----------------|---------------------|-------------|---------------------------|-----------------------------------------|-----|-----------------|----------|
| File                           | Home          | Share View         |                   |                  |                 |                     |             |                           |                                         |     |                 | ^ ?      |
| Pin to Quick access            | Copy          | Paste Shortcut     | Move Copy De to * | elete Rename     | New folder      | w item 👻            | Properties  | Open 👻<br>Edit<br>History | Select all Select none Invert selection |     |                 |          |
|                                | Clip          | board              | Organize          | e                | New             |                     | Open        |                           | Select                                  |     |                 |          |
| $\leftarrow \  \  \rightarrow$ | · ↑ •         | → This PC → ECH (E | ):)               |                  |                 |                     |             |                           |                                         | ~ Ū | Search ECH (D:) | م        |
| - <b>-</b> 0                   | Nar           | ne                 |                   | Date mo          | dified          | Туре                |             | Size                      |                                         |     |                 |          |
|                                | 1             | DCIM               |                   | 2/8/2017         | /8/2017 9:26 AM |                     | File folder |                           |                                         |     |                 |          |
|                                |               | GPSPlayer          |                   | 5/23/201         | 7 12:30 PM      | File fold           | er          |                           |                                         |     |                 |          |
| 🔍 L                            |               | D_LOG              |                   | 8/9/2017         | 1:28 AM         | Text Document 12 KB |             |                           |                                         |     |                 |          |
| 1                              |               | OPERATIONDIARY     | 8/9/2017          | 8/9/2017 1:13 AM |                 | Text Document 27 KB |             |                           |                                         |     |                 |          |
| F 🗐                            |               |                    |                   |                  |                 |                     |             |                           |                                         |     |                 |          |
| 🧢 1                            |               |                    |                   |                  |                 |                     |             |                           |                                         |     |                 |          |
| <b>J</b> E                     |               |                    |                   |                  |                 |                     |             |                           |                                         |     |                 |          |
| <b>J</b> E                     |               |                    |                   |                  |                 |                     |             |                           |                                         |     |                 |          |

### 6.3 Playback of BCR Location History

| D:\GP     | PSPlay | er\play      | er.rar\   | Taala   | lein   |           |                   |                    |                     |                       |        |           |                              |            | -        |           | ×          |        |
|-----------|--------|--------------|-----------|---------|--------|-----------|-------------------|--------------------|---------------------|-----------------------|--------|-----------|------------------------------|------------|----------|-----------|------------|--------|
| File Edit | t viev | v rave       | ontes .   | 10015 1 | нер    |           |                   |                    |                     |                       |        |           |                              |            |          |           |            | _      |
| <b>.</b>  |        | $\checkmark$ | •         | -       | ×      | ī         |                   |                    |                     |                       |        |           |                              |            |          |           |            |        |
| Add Ex    | dract  | Test         | Сору      | Move    | Delete | Info      |                   |                    |                     |                       |        |           |                              |            |          |           |            |        |
| 🎓 🖬 🖬     | D:\GPS | Player\      | player.r. | ar\     |        |           |                   |                    |                     |                       |        |           |                              |            |          |           |            | $\sim$ |
| Name      |        |              |           |         |        | Circ      | Dacked Size       | Modified           | Created             | Accessed              | Atteik | autos     | Encounto                     |            |          | olid      | Common     | -      |
| ivanie    |        |              |           |         |        | 3126      | Packeu Size       | Modified           | Createu             | Accessed              | Attric | Jules     | Encrypte                     | a          | -        | soliu     | Commer     | itte   |
| player    | r.exe  |              |           |         |        | 4 390 912 | 1 209 272         | 2014-05-08         |                     |                       |        | A         |                              | -          |          | -         |            |        |
|           |        |              |           |         |        |           |                   |                    |                     |                       |        |           |                              |            |          |           |            |        |
| <         |        |              |           |         |        |           |                   |                    |                     |                       |        |           |                              |            |          |           |            | >      |
| 0         |        |              |           |         |        |           |                   |                    |                     |                       |        |           |                              |            |          |           | _ `        |        |
| File View | Playb  | ack Z        | oom       |         |        |           |                   |                    |                     |                       |        |           |                              |            |          | -         | ц ,        | ×      |
|           |        |              |           |         |        |           |                   |                    |                     | <b>^</b>              |        |           |                              | 1          | _        |           |            |        |
|           |        |              |           |         |        |           |                   |                    |                     | <b>Å</b>              |        |           |                              |            |          |           |            | đ      |
|           |        |              |           |         |        |           |                   |                    |                     |                       |        | Stat      | Oceano<br>Dunes<br>e Vehicul | ar         |          |           |            | G      |
|           |        |              |           |         |        |           |                   |                    |                     | 500 m                 |        | R         | ecreation<br>Area            |            |          |           |            |        |
|           |        |              |           |         |        |           |                   |                    |                     |                       | /@s1/2 |           | കരിം                         | s. 16746 1 |          |           | -          |        |
| Θ <       |        |              |           |         |        | > @       |                   | TTT                | TT                  |                       | 1389   | 7× 1 📑 Ju | . <b></b>                    |            | (98) 6mf | Cull Line |            |        |
| <b>~</b>  |        |              |           |         |        |           |                   | 60 80 1            | 00 120              | Name                  | Time   | Dat       | e, time                      | Trip       | km/h     | мь        | Resolution | ^      |
|           |        |              |           |         |        |           |                   | 40                 | 140                 | M901234_ABCDEF201707  | 0:27   | 7/20/201  | 7 12:59                      |            |          | 40        | 1920x1080  |        |
| 10        |        |              |           |         |        |           | 1/41/2 1x 4x 16x6 | 4>                 | 180                 | M901234_ABCDEF201707. | 1:18   | 7/20/201  | 7 13:05                      |            |          | 100       | 1920x1080  | 1      |
| 10        |        |              |           |         |        | 10        | 1 3 0 0           |                    | 200                 | M901234_ABCDEF201707  | 0:13   | 8/3/201   | 7 12:30                      |            |          | 20        | 1920x1080  | ì      |
|           |        |              |           |         |        | S         |                   |                    |                     | M901234 ABCDEF201708  | 0:44   | 8/5/2013  | 7 07:44                      |            |          | 60        | 1920x1080  | j      |
| 0         |        |              |           |         |        | _         |                   | v × Ť              | $\langle 1 \rangle$ | M901234_ABCDEF201708. | 4:12   | 8/5/201   | 7 08:31                      |            |          | 360       | 1920x1080  | j      |
| 0.1       |        |              |           |         |        |           | Loop A-B          | / z-               | ( • )               | M901234_ABCDEF201708. | 0:17   | 8/5/201   | 7 08:51                      |            |          | 40        | 1920x1080  | J      |
|           |        |              |           |         |        | G         |                   | ×                  | $\checkmark$        | M901234_ABCDEF201708. | 4:23   | 8/5/201   | 7 08:51 🐝 0                  | .96km      | 13.2     | 300       | 1920x1080  | j i    |
|           |        |              |           |         |        |           |                   | <del>(   )</del> , | 0.0000000000        | M901234_ABCDEF201708. | 8:19   | 8/5/2013  | 7 08:56 % 0                  | ).67km     | 4.8      | 600       | 1920x1080  | ) U    |
|           |        |              |           |         |        |           |                   |                    |                     |                       |        |           |                              |            |          |           |            |        |

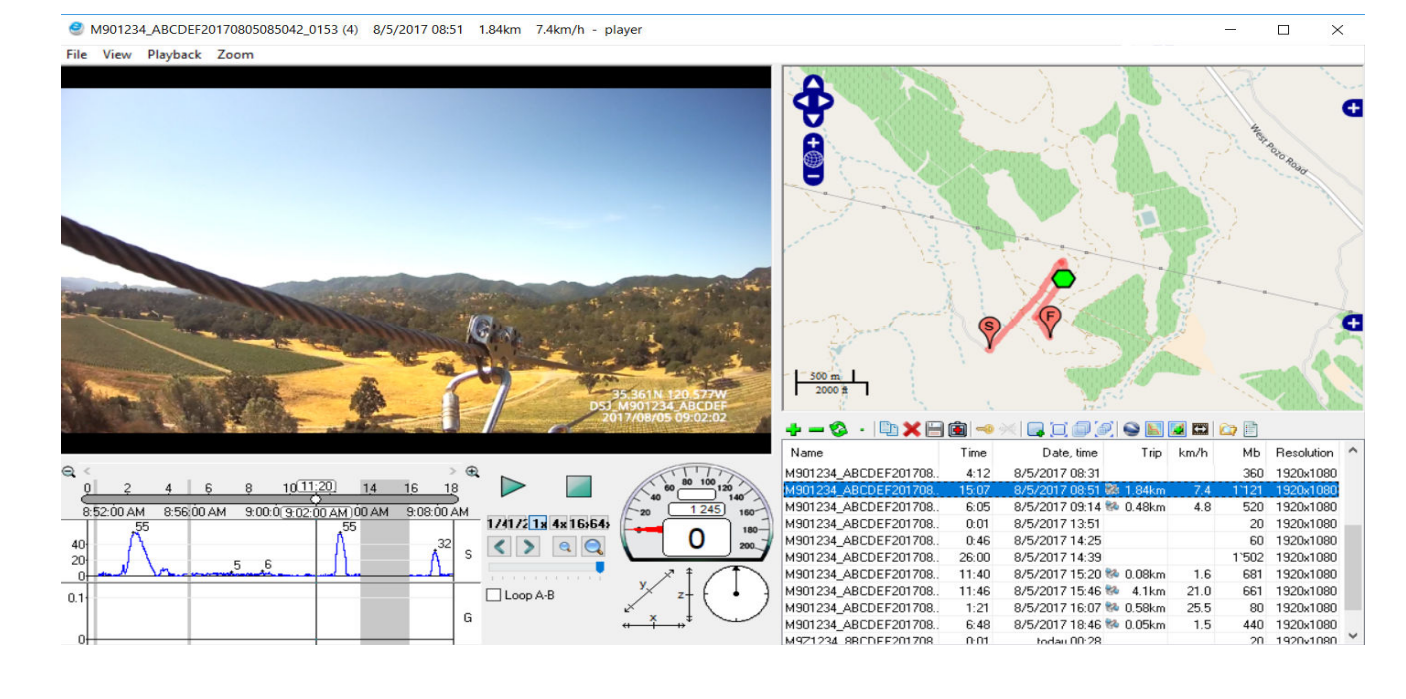

### Limited Warranty / RMA / TERMS

Ventra Technology Inc warrants the BCR-400 against defects in material and workmanship for a period of **one (1) year** from the date of original purchase. During this period, Ventra's liability for any defective product, or any product part, shall be limited to the repair or replacement of the product, at Ventra's sole discretion.

This warranty does not apply to defects or damages resulting from mishandling, accident, abuse, negligence, lightning, water/liquid, power surges, improper interfacing, operation outside of design limits, misapplication, improper repair, or unauthorized modification.

The term "Ventra Product" is limited to the hardware components and required firmware. It DOES NOT include software applications or programs, non-Ventra products or peripherals. To the extent permitted by local law, all non-Ventra products or non-Ventra branded peripherals - such as external storage SD card are provided, the respective manufacturer's own warranties directly to you, and are not covered by this Limited Warranty.

To obtain service within the warranty period, please contact Ventra at (888) 418 3833 or tech@ventrainc.com for assistance. If product repair or replacement is necessary, a Return Merchandise Authorization (RMA) will be issued. The Customer will be solely responsible for shipping charges, insurance and proper packaging to prevent breakage in transit, whether or not the product is covered by this warranty. All shipments of repaired or replaced products by Ventra will be F.O.B. California.

VENTRA MAKES NO OTHER WARRANTIES, EXPRESS OR IMPLIED, AS TO MERCHANTABILITY OR FITNESS FOR A PARTICULAR PURPOSE OF ANY PRODUCT SOLD UNDER THIS CONTRACT. UNDER NO CIRCUMSTANCES SHALL VENTRA BE LIABLE FOR ANY INDIRECT, INCIDENTAL, SPECIAL, PUNITIVE OR CONSEQUENTIAL DAMAGES INCLUDING, WITHOUT LIMITATION, INFRINGEMENT OF THIRD PARTY RIGHTS, LOST GOODWILL, LOST REVENUES OR PROFITS, WORK STOPPAGE, DATA LOSS, SYSTEM FAILURE, IMPAIRMENT OF OTHER GOODS, COSTS OF REMOVAL AND REINSTALLATION OF THE SYSTEM, LOSS OF USE, INJURY TO PERSONS OR PROPERTY ARISING OUT OR RELATED TO THE SYSTEM WHETHER BASED ON BREACH OF WARRANTY, BREACH OF CONTRACT, TORT OR OTHERWISE. IN NO EVENT SHALL VENTRA'S LIABILITY EXCEED THE ACTUAL PURCHASE PRICE OF THE SYSTEM WITH RESPECT TO WHICH ANY CLAIM IS MADE.

The information in this specification sheet reflects the current technical specifications at the time of print. **Ventra reserve the right to change** the technical or physical specifications and features without prior notification.

Ventra reserve the right to change the warranty terms without prior notification.

While every effort has been made to ensure the accuracy of the information, certain specifications are based on approximate figures.

All trademarks, service marks, trade names, product names and logos are the property of their respective owners.

# Ventra

Innovative solutions in vehicle and mobile video technology

1578 W. San Bernardino Rd. # E, Covina, CA 91722 USA www.ventrainc.com / info@ventrainc.com Tel: 888 418 3833